## <錦中学校連絡メールの登録方法>

<u>touroku@education.ne.jp</u>に空メールを送信、登録用メールを受信後、 メール記載の URL より登録を行います。

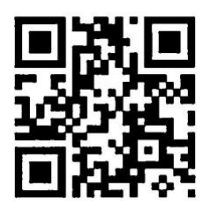

<QR コードからも利用できます↑>

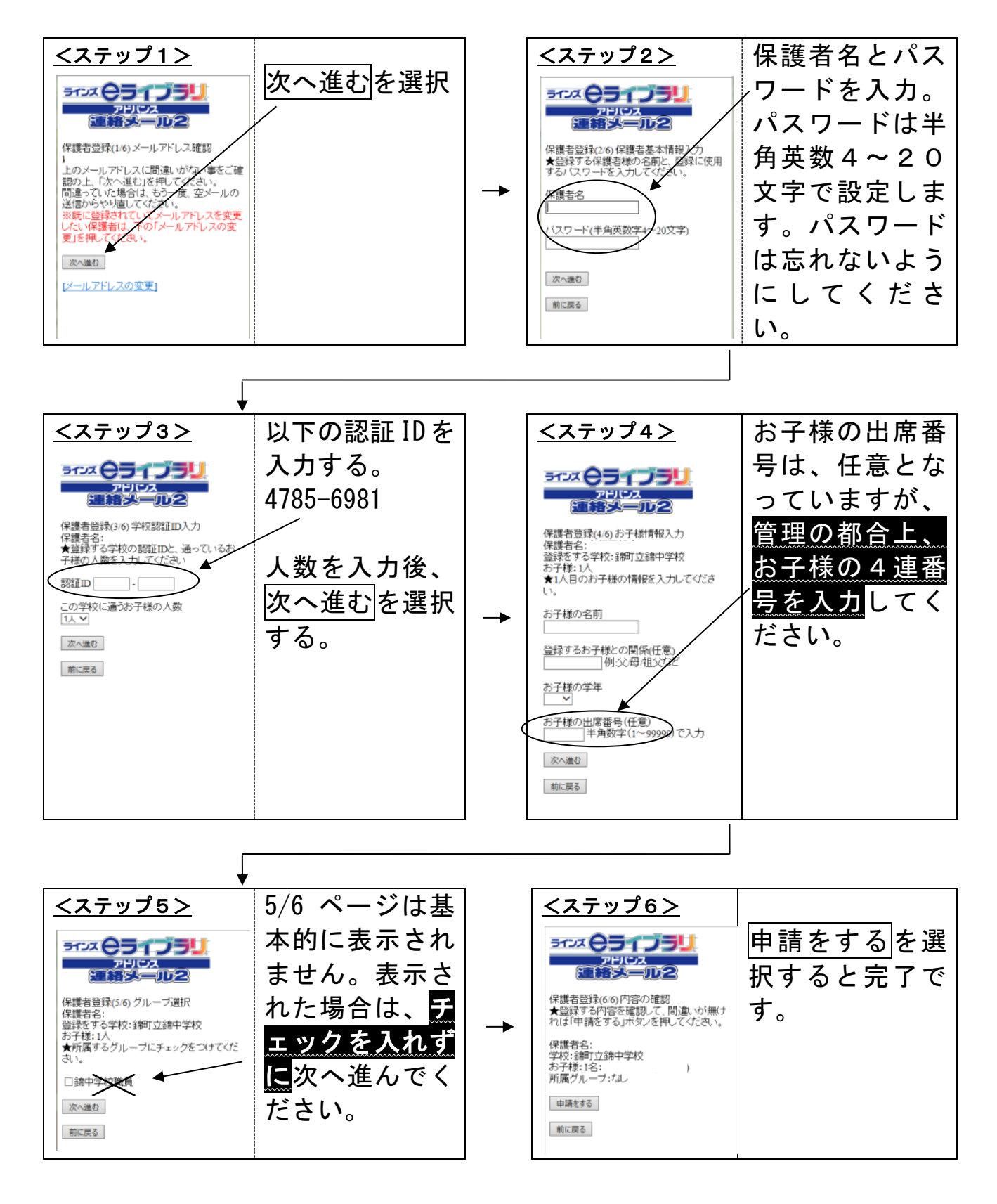

#### 「錦中学校連絡メール」 ~設定がうまくいかない場合~

#### 〇受信設定

錦中学校連絡メールは、"PCメール"となります。迷惑メール等への対応策として、PCからのメー ル受信を拒否する設定がされていると連絡メールが受信できない場合があります。「空メールを送信し たが、そのあと何も返信されてこない」ときは、携帯電話・スマートフォンのメール受信設定を行う必 要があります。それぞれの設定に従い、次のメールアドレスの受信許可を設定してください。

# renraku@education.ne.jp

※スマートフォンであれば、Gmail 等を活用することも可能です。

### <u>〇携帯電話の一部機種において</u>

携帯電話の一部機種において、空メール送信後、登録用メールを受信したが設定ができない場合があ るようです。次に示す2つの対処方法のどちらかで設定を行ってください。

【対処方法①】

受信した登録用メールをパソコンのメールアドレスへ転送し、パソコン上で登録手続きを行う。パソコ ン上で登録手続きを進めた後、メールは携帯電話に送られてきます。

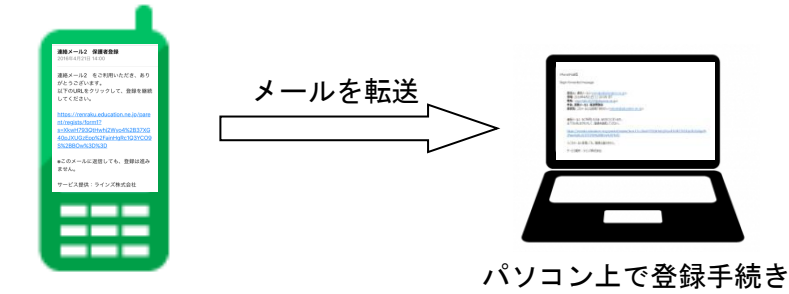

【対処方法②】

受信した登録用メールに掲載されているアドレスを、IE等ブラウザ画面のアドレス欄に直接入力し、 パソコン上で登録手続きを行う。登録手続きを進めた後、メールは携帯電話に送られてきます。

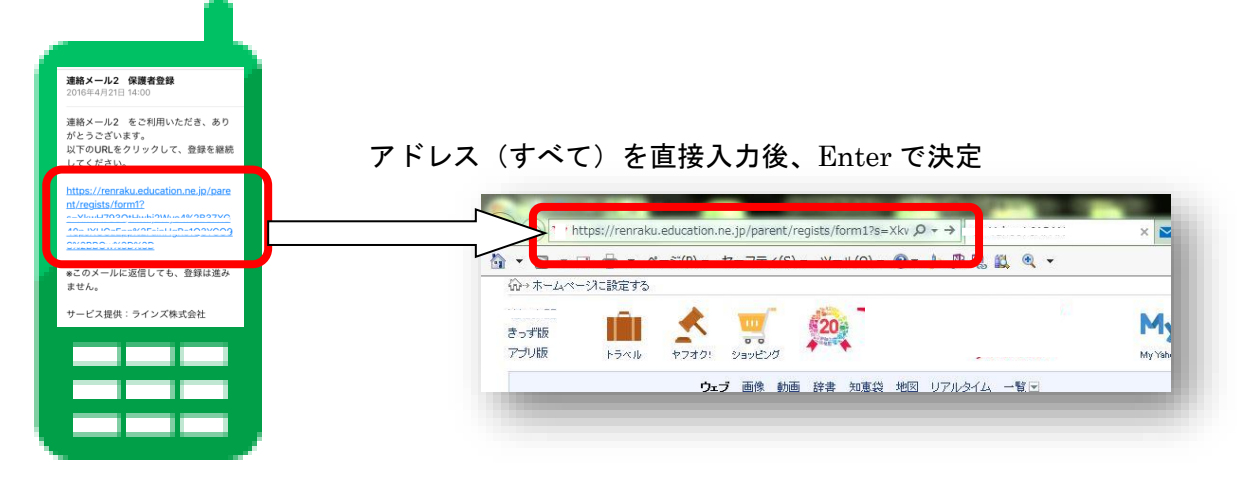

※ホームページにも掲載しています。